## 對外電子公文\_附件格式說明

- 一、109/7/23 國教署來電通知對外電子公文附件格式應一律為開放性檔案。
- 二、對外電子公文:如函或開會通知等,不包括內部簽。
- 三、開放性檔案:指使用者不需依賴特定文書軟體或瀏覽器即能開啟之檔案, 如 ODF 及 PDF。
  - (1)可编辑: ODF 文件。
  - (2)不可編輯: PDF 文件。
- 四、Office 文件->ODF 文件
  - (1)方法 A
    - 1. 使用 LibreOffice 程式開啟 Office 文件。
    - 2. 看看內容格式都正確後->檔案->另存新檔->存檔類型: ODF->儲存。
    - 3.存檔成功後,新檔案副檔名會改變如下:
      - Word 檔會存成 OpenDocument 文字,副檔名變為.odt。
      - Excel 檔會存成 OpenDocument 試算表,副檔名變為.ods。
      - PowerPoint 檔會存成 OpenDocument 簡報,副檔名變為.odp。
  - (2)方法 B:

開啟 Office 文件->檔案->另存新檔->存檔類型: OpenDocument->儲存。

- 五、Office 文件->PDF 文件: 開啟 Office 文件->檔案->另存新檔->存檔類型: PDF->儲存。
- 六、LibreOffice 程式安裝說明:學校網頁->行政單位->總務處->下載專區->LibreOffice 安裝包.rar,安裝協助可洽資訊人員(許祥琥/分機 625)。
- 七、對外電子公文附件格式採用開放性檔案實施日期:109年8月10日起,以 發文日期認定,實施後附件若非開放性檔案將退請補正。

## 總務處 文書組